## désactivation du glisser / déposer dans la console Active Directory

# Description

Beaucoup d'erreurs sont commises suite au fameux « drag and drop » et cela dans la console Active Directory. Par exemple, par inadvertance, un utilisateur pourrait déplacer une unité d'organisation et ne plus se souvenir où celle-ci était positionné précisément. Cela pourrait causer un incident de production. En effet, en cas de déplacement d'unité d'organisation, l'application des stratégies de groupes n'est plus identique. Nous allons voir comment désactiver ce paramètre.

## Avantages

- Eviter les erreurs commises par inadvertance
- Etre sure qu'un changement de position est réellement voulu.

### Impact

L'application de cette procédure n'impact pas votre production. Cependant, avant toutes modifications, il est préférable d'effectuer une sauvegarde de votre Active Directory. Nous allons modifier la partition de configuration. Pour rappel, la partition de configuration est répliquée sur l'ensemble des contrôleurs de domaine de la forêt.

# **Modification**

Nous allons modifier la valeur de l'attribut « Flags » pour le containeur « <u>DisplaySpecifiers</u> » qui se trouve dans la Partition de Configuration. Suite à cela, le glisser / déposer ne sera plus possible depuis la console « **Utilisateurs et Ordinateurs Active Directory** ».

# Procédure

Nous allons commencer par lancer la mmc « **ADSI Edit** ». Pour cela, plusieurs de procéder. Nous choisissons de lancer la console via Powershell.

Lancez la console Windows Powershell puis taper « adsiedit.msc »

|                                                                                                    | Administrator: Windows PowerShell                                                           | _ <b>_</b> ×         |
|----------------------------------------------------------------------------------------------------|---------------------------------------------------------------------------------------------|----------------------|
| Windows PowerShell<br>Copyright (C) 2013 Micr<br>PS C:\Users\Administrat                                                                                                    | rosoft Corporation. All rights reserved.<br>tor> <mark>adsiedit.msc_</mark>                 | ^                    |
| Ensuite la console a<br>Effectuer un clic dr                                                                                                    | ADSI Edit s'ouvre.<br><sup>.</sup> oit sur l'icône puis sélectionner « <u>Connect To…</u> » |                      |
| 2                                                                                                    | ADSI Edit                                                                                   | _ <b>D</b> X         |
| File     Action     View     Help       Image: Constraint of the second second seco |                                                                                             |                      |
| Z ADSI Edir<br>Connect to.                                                                                                    | Welcome to ADSI Edit                                                                        | Actions<br>ADSI Edit |

tive Directory Services Interfaces Editor (ADSI Edit) is a low-level editor for tive Directory Domain Services / Active Directory Lightweight Directory

vices. It allows you to view, modify, create, and delete any object in

#### Puis, vous sélectionnez la partition de configuration :

Refresh

Help

|                                     | Connection Settings                                         |  |  |  |  |
|-------------------------------------|-------------------------------------------------------------|--|--|--|--|
| Name:                               | Configuration                                               |  |  |  |  |
| Path:                               | LDAP://DCLAB.lab.lan/Configuration                          |  |  |  |  |
| Conne                               | action Point                                                |  |  |  |  |
| ⊖ Se                                | elect or type a Distinguished Name or Naming Context:       |  |  |  |  |
|                                     | ×                                                           |  |  |  |  |
| Select a well known Naming Context: |                                                             |  |  |  |  |
|                                     | Configuration Y                                             |  |  |  |  |
| Comp                                | uter                                                        |  |  |  |  |
| ⊖ Se                                | elect or type a domain or server: (Server   Domain [:port]) |  |  |  |  |
|                                     | ✓                                                           |  |  |  |  |
| • De                                | Default (Domain or server that you logged in to)            |  |  |  |  |
|                                     | se SSL-based Encryption                                     |  |  |  |  |
| Advan                               | Cancel                                                      |  |  |  |  |

13/03/2015

More Actions

Ensuite vous déroulez l'arborescence jusqu'à voir le containeur « **CN=DisplaySpecifiers** » puis, vous effectuez un clic droit sur ce containeur et sélectionnez « <u>Properties</u> »

| 2                                                                                                    | ADSI Edit                                                |                                                                   |                                                                                                    |
|----------------------------------------------------------------------------------------------------|----------------------------------------------------------|-------------------------------------------------------------------|----------------------------------------------------------------------------------------------------|
| File Action View Help                                                                                                    | ? 🗊                                                      |                                                                   |                                                                                                    |
| <ul> <li>✓ ☐ Configuration [DCLAB.lab.lan]</li> <li>✓ ☐ CN=Configuration,DC=lab,I</li> <li>▶ ☐ CN=DisplaySpecifie</li> <li>☐ CN=Extended-Right</li> <li>☐ CN=ForestUpdates</li> </ul> | DC= CN=401<br>CN=404<br>Move<br>New Connection from Here | container<br>container<br>container<br>container<br>container     | CN=401, CN=DisplaySpe<br>CN=404, CN=DisplaySpe<br>CN=405, CN=DisplaySpe<br>CN=406, CN=DisplaySpe<br>CN=407, CN=DisplaySpe               |
| CN=LostAndFound<br>CN=NTDS Quotas<br>CN=Partitions<br>CN=Physical Locatio                                                                                                    | New<br>View<br>Delete                                    | container     container     container     container     container | container CN=408,CN=DisplaySpec<br>container CN=409,CN=DisplaySpec<br>container CN=408,CN=DisplaySpec<br>container CN=40C,CN=DisplaySpe |
| CN=Sites                                                                                                    | Rename<br>Refresh<br>Export List                         | container<br>container<br>container                               | CN=40D,CN=DisplaySpe<br>CN=40E,CN=DisplaySpe<br>CN=410,CN=DisplaySpe<br>CN=411,CN=DisplaySpe                                            |
| L                                                                                                    | Properties<br>Help                                       | tontainer                                                         | CN=412,CN=DisplaySpec<br>CN=412,CN=DisplaySpec<br>CN=413,CN=DisplaySpec                                                                 |

Il faut maintenant repérer l'attribut « Flags » et lui mettre la valeur numérique « 1 »

| Attribute Editor Security |                               |                 | Actions              |
|---------------------------|-------------------------------|-----------------|----------------------|
| Attributes:               |                               | e               | CN=DisplaySpecifiers |
| Attribute                 | Value                         | e               | More Actions         |
| adminDescription          | <not set=""></not>            |                 |                      |
| admin DisplayName         | <not set=""></not>            |                 |                      |
| cn                        | DisplaySpecifiers             |                 |                      |
| defaultClassStore         | <not set=""></not>            | =               |                      |
| description               | <not set=""></not>            | e               |                      |
| displayName               | <not set=""></not>            | )e              |                      |
| displayNamePrintable      | <not set=""></not>            | Integer Attribu | ite Editor           |
| dSASignature              | <not set=""></not>            |                 |                      |
| extensionName             | <not set=""> Attribute:</not> | flags           |                      |
| flags                     | 1 Value:                      |                 |                      |
| fSMORoleOwner             | <not set=""></not>            |                 |                      |
| isCriticalSystemObject    | <not set=""></not>            |                 |                      |
| last Known Parent         | <not set=""> Clear</not>      |                 | OK Cancel            |
| mS-DS-ConsistencyC        | <not set=""></not>            | -               |                      |
| < 111                     |                               | > e             |                      |
|                           |                               | e               |                      |
| Edit                      |                               | Filter          |                      |
|                           |                               |                 |                      |

Après avoir validé, vous pouvez redémarrer votre console « utilisateurs et ordinateurs Active Directory ». Le glisser / déposer est maintenant désactivé.